**Step 1:** Open chapter 12 and click on <u>LEP-T12-2.pol</u> under Polymath<sup>™</sup> Code

| Elements of<br>Chemical Reaction Eng<br>5th Edition                                                                                                    | ineering                       |                                                                    | Hom<br>Problem S<br>Updates an                                             | ofving<br>d FAQs                                                                                    |                                                                                                    | Essentials<br>Chemical Rea<br>Engineeri                                                                                                    | of<br>Inction<br>ng |
|----------------------------------------------------------------------------------------------------|--------------------------------|--------------------------------------------------------------------|----------------------------------------------------------------------------|----------------------------------------------------------------------------------------------------|----------------------------------------------------------------------------------------------------|----------------------------------------------------------------------------------------------------|---------------------|
| TOC                                                                                                    | 1 2 3                          | 4 5 6 7                                                            | 8 9                                                                        | 10 11                                                                                               | 12 13 14 11                                                                                                    | \$ 16 17 18 A                                                                                                    | ppendices           |
| BY CHAPTER NOT<br>Colpectives<br>Learning Resources<br>-Summary Notes<br>L. Living Example Photients<br>R. Puttessonal Reference<br>Shelf<br>G. Adotsonal HW Problems<br>P. FAOS | Chapte<br>with He<br>Living Ex | r 12: Stead<br>at Exchang<br>ample Problem<br>xamples can be acces | y-State<br>ge<br>ns<br>sed with Polym                                      | Nonis                                                                                               | othermal F                                                                                                    | Player <sup>TW</sup>                                                                                                    | ign: Flow Reactors  |
| Expanded Material<br>BY CONCEPT HOD                                                                                                    | Living Examp                   | le Problem                                                         | Polym                                                                      | ath™ Code                                                                                           | Mattab Code                                                                                                    | Code *                                                                                                    | AspenTech 14        |
| 钳 Interactive Modules                                                                                                    | LEP Table 12                   | -2 computer experime                                               | nt EP.T                                                                    | 12-2.00                                                                                             | LEP-T12-2.20                                                                                                    | LEP-T12-2 cdf<br>(tutorial)                                                                                                    | 17                  |
| Interactive Computer<br>Games<br>& Living Example Problems<br>U OF M Interaction<br>Control Control Control<br>Conte State<br>Conte State                                        | Example 12-<br>Butane with P   | 1 isomerization of Nom<br>leat Exchanger                           | a) Co-<br>12-1a<br>b) Cou<br>LEP-11<br>c) Cou<br>LEP-12<br>d) Adu<br>12-10 | current LEP-<br>03<br>ntercurrent<br>2-10.00<br>stant T <sub>2</sub><br>2-10.00<br>bate: LEP-<br>00 | a) Co-current<br><u>LEP-12-14 zp</u><br>b) Countercurren<br><u>LEP-12-16 zp</u><br>c) Constant T <sub>4</sub><br><u>LEP-12-16 zp</u><br>d) Adabath: <u>LEP</u><br><u>12-14 zp</u> | a) Co-current<br>LEP-12-1a (df<br>b) Countercurrent<br>LEP-12-16 (df<br>c) Constant T <sub>a</sub><br>LEP-12-16 (df<br>d) Adlabatic LEP-<br>12-16 (df |                     |
|                                                                                                    |                                |                                                                    | a) Adia<br>12-23                                                           | eater: LEP-                                                                                         | a) Adiabatic: LEP<br>12:28.Zip                                                                                                    | a) Adiabatic: LEP.<br>12-2a.cdf                                                                                                    |                     |

**Step 2:** After opening the file, you should see following window. Select all the codes, right click and then copy the codes

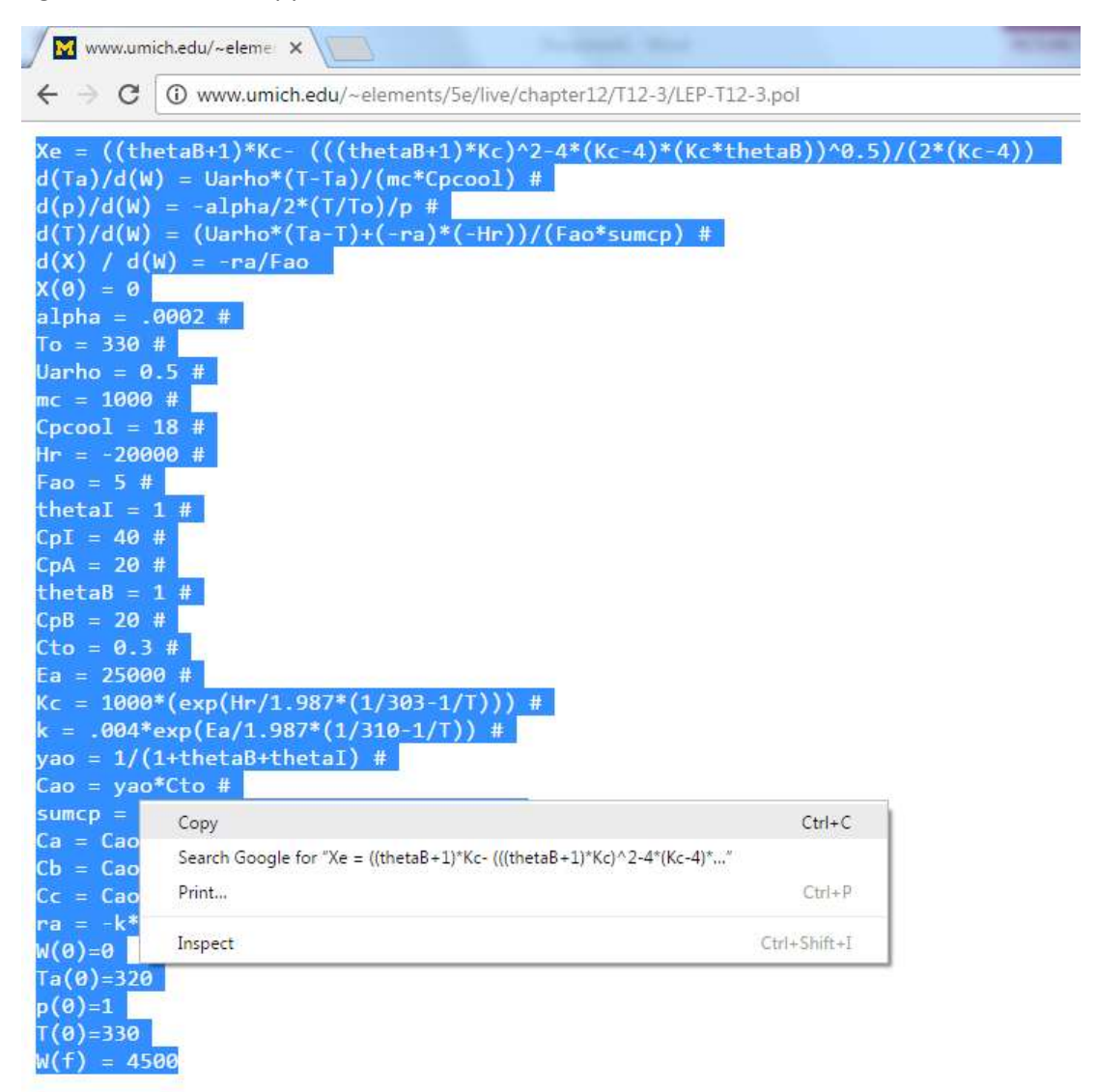

**Step 3**: Open Polymath and click on "DEQ Differential Equations" under Program tab present on toolbar.

| 🧐 Р  | OLYN | 1ATH 6.10 Educational Release |               |
|------|------|-------------------------------|---------------|
| File | Prog | ram Window Help               |               |
|      |      | LEQ Linear Equations          | 2 🖾 📖 🎾 ! 🚟 💡 |
|      |      | NLE Nonlinear Equations       |               |
|      |      | DEQ Differential Equations    |               |
|      |      | REG Regression                |               |
|      | _    |                               | f             |
|      |      |                               |               |
|      |      |                               |               |
|      |      |                               |               |
|      |      |                               |               |
|      |      |                               |               |
|      |      |                               |               |
|      |      |                               |               |
|      |      |                               |               |
|      |      |                               |               |
|      |      |                               |               |
|      |      |                               |               |

**Step 4:** You should see that a blank window opens. Right click on the white space and select Paste option to put the codes in the space

| POLYMATH 6.10 Educational Release - [Ordinary Differential Equations Solver]   |       |
|--------------------------------------------------------------------------------|-------|
| 📧 File Program Edit Format Problem Examples Window Help                        | _ 8 × |
|                                                                                |       |
|                                                                                |       |
| dig 🔩 📲 👘 🖬 📫 🛛 🕅 🖬 🚽 🔽 🚽 🔽 🖬 🕞 🖬 🖉 🖬 🕞 🖬 🕞 🖬                                  |       |
|                                                                                |       |
| Dirretential Equations: 4   Auxiliary Equations: 24   V Ready for solution     |       |
| Xe = ((thetaB+1)*Ko (((thetaB+1)*Ko/2-4*(Ko4)*(Ko4)*(Ko*thetaB)/0.5)/(2*(Ko4)) |       |
| d(Ta)/d(W) = Uarho*(T-Ta)/(mo*Cpocol) #                                        |       |
| d(p)/d(W) = -alpha/2*(T/To)/p #                                                |       |
| (d[TVd(W) = (Uarho*(Ta-T)+(-ra)*(-Hr))/(Fao*sumcp) #                           |       |
| (d(X)/d(W) = -rs/Fao                                                           |       |
| alobe = 0002 #                                                                 |       |
|                                                                                |       |
| Uarho = 0.5 #                                                                  |       |
| mc = 1000 #                                                                    |       |
| Cpccol = 18 #                                                                  |       |
| Hr = -20000 #                                                                  |       |
| Fao = 5 #                                                                      |       |
| thetal = 1 #                                                                   |       |
|                                                                                |       |
| CDA = 20 #                                                                     |       |
|                                                                                |       |
| Che 0.3 #                                                                      |       |
| Ea = 25000 #                                                                   |       |
| Kc = 1000°(exp(Hr/1.987*(1/303-1/T))) #                                        |       |
| k = .004*exp(Es/1.987*(1/310-1/T)) #                                           |       |
| yao = 1/(1+thetaB+thetaI) #                                                    |       |
| Cao = yao*Cto #                                                                |       |
| sumop = (thetal*CpI+CpA+thetaB*CpB) #                                          |       |
| [ Ca = Cao*(1.X)*p <sup>+</sup> To/T #                                         |       |
|                                                                                |       |
|                                                                                |       |
| W0=0                                                                           |       |
| Ta(0=320                                                                       |       |
| p(0)=1                                                                         |       |
| T(0)=330                                                                       |       |
| W(f) = 4500                                                                    |       |
| • • • • • • • • • • • • • • • • • • •                                          | Þ     |
| Ln 14 No File No Title                                                         |       |
| 15-25 15-02-2017 CARC MILM                                                     |       |
|                                                                                | //,   |

| graphical format respectively. Click on the place arow is to run the prog      | ,i ann |
|--------------------------------------------------------------------------------|--------|
| 🚱 POLYMATH 6.10 Educational Release - [Ordinary Differential Equations Solver] | x      |
| File Program Edit Format Problem Examples Window Help                          | ×      |
|                                                                                |        |
|                                                                                |        |
| de x= ini- 🚯 🔟 🔿 RKF45 🔽 🔽 Iable 🔽 Graph 🔽 Beport                              |        |
| Differential Equations: 4 Auxiliary Equations: 24 🗸 Ready for solution         |        |
| Xe = ((thetaB+1)*Ko, (((thetaB+1)*Kc/^2-4*(Ko4)*(Ko*thetaB))^0.5)/(2*(Ko-4))   | -      |
| d(Ta)/d(W) = Uarho*(T-Ta)/(mc*Cpcool) #                                        |        |
| d(p)/d(W) = -alpha/2*(T/To)/p #                                                |        |
| d(T)/d(W) = (Uarho*(Ta-T)+(-ra)*(-Hr))/(Fao*sumcp) #                           |        |
| d(X) / d(W) = -ra/Fao                                                          |        |
| $\times(0) = 0$                                                                |        |
| alpha = .0002 #                                                                |        |
| To = 330 #                                                                     |        |
| Uarho = 0.5 #                                                                  |        |
| mc = 1000 #                                                                    |        |
| Cpocol = 18 #                                                                  |        |
| Hr = -20000 #                                                                  |        |
| Fao = 5 #                                                                      |        |
| thetal = 1 #                                                                   |        |
| Cpl = 40 #                                                                     |        |
| CpA = 20 #                                                                     |        |
| thetaB = 1 #                                                                   |        |
| CpB = 20 #                                                                     |        |
| Cto = 0.3 #                                                                    |        |
| Ea = 25000 #                                                                   |        |
| Kc = 1000*(exp(Hr/1.987*(1/303-1/T))) #                                        |        |
| k = .004*exp(Ea/1.987*(1/310-1/T)) #                                           |        |
| yao = 1/(1+thetaB+thetaI) #                                                    |        |
| Cao = yao*Cto #                                                                |        |
| sumcp = (thetal*CpI+CpA+thetaB*CpB) #                                          |        |
| Ca = Cao*(1-X)*p*To/T #                                                        |        |
| Cb = Cao*(1-X)*p*To/T #                                                        |        |
| Cc = Cao*2*X*p*To/T #                                                          |        |
| ra = -k*(Ca*Cb-Cc*2/Kc) #                                                      |        |
| (W(0)=0                                                                        |        |
| Ta(0)=320                                                                      |        |
| p(0)=1                                                                         |        |
| T(0)=330                                                                       |        |
| W(f) = 4500                                                                    |        |
|                                                                                | F .    |
| Ln 14 No File No Title                                                         |        |
|                                                                                |        |
| 15:28   15-03-2017   CAPS   NUM                                                | 11.    |
|                                                                                |        |

**Step 5:** Check the boxes corresponding to Report and Graph option to generate solution in report and graphical format respectively. Click on the pink arrow it to run the program

**Step 6:** You should see that Polymath report is generated in a new window. To obtain graph, close the current window by clicking on X button

| РС         | DLYMATH 6         | .10 Educational           | Release - [Differe | ntial Equations Sol | lution #2]  |     |              |
|------------|-------------------|---------------------------|--------------------|---------------------|-------------|-----|--------------|
| ) F        | ile Edit          | Window Help               | 0                  |                     |             |     | _ d          |
| 2          | ž 🖻 📕             | አ 🖻 🛍 🖉                   | Ø   🚧 ち   🖪        | 3 💌 📖 🗐             | a 🎾 ! 🛛     | ₩ ? |              |
|            |                   | _                         |                    |                     |             |     |              |
| 90<br>Drdi | LYMATH I          | Report<br>ntial Equations |                    |                     |             |     | 15-Mar-2017  |
|            | nary binere       | nuar Equations            |                    |                     |             |     | 10-1101-2017 |
| Cal        | culated v         | alues of DEQ              | variables          |                     |             |     |              |
|            | Variable          | Initial value             | Minimal value      | Maximal value       | Final value |     |              |
| 1          | alpha             | 0.0002                    | 0.0002             | 0.0002              | 0.0002      |     |              |
| 2          | Ca                | 0.1                       | 0.0111092          | 0.1                 | 0.0111092   |     |              |
| 3          | Cao               | 0.1                       | 0.1                | 0.1                 | 0.1         |     |              |
| 4          | Cb                | 0.1                       | 0.0111092          | 0.1                 | 0.0111092   |     |              |
| 5          | Cc                | 0                         | 0                  | 0.0655948           | 0.0255273   |     |              |
| 6          | <mark>С</mark> рА | 20.                       | 20.                | 20.                 | 20.         |     |              |
| 7          | СрВ               | 20.                       | 20.                | 20.                 | 20.         |     |              |
| 8          | Cpcool            | 18.                       | 18.                | 18.                 | 18.         |     |              |
| 9          | СрІ               | 40.                       | 40.                | 40.                 | 40.         |     |              |
| 10         | Cto               | 0.3                       | 0.3                | 0.3                 | 0.3         |     |              |
| 11         | Ea                | 2.5E+04                   | 2.5E+04            | 2.5E+04             | 2.5E+04     |     |              |
| 12         | Fao               | 5.                        | 5.                 | 5.                  | 5.          |     |              |
| 13         | Hr                | -2.0E+04                  | -2.0E+04           | -2.0E+04            | -2.0E+04    |     |              |
| 14         | k                 | 0.046809                  | 0.0303238          | 8.418378            | 0.0303238   |     |              |
| 15         | Кс                | 66.01082                  | 1.036802           | 93.4225             | 93.4225     |     |              |
| 16         | mc                | 1000.                     | 1000.              | 1000.               | 1000.       |     |              |
| 17         | р                 | 1.                        | 0.2360408          | 1.                  | 0.2360408   |     |              |
| 18         | ra                | -0.0004681                | -0.007521          | -3.531E-06          | -3.531E-06  |     |              |
| 10         | cumen             | on                        | 00                 | on                  | on          |     |              |
| o Fil      | e                 | POLYMATH R                | eport              |                     |             |     |              |
| i:39       | 15-03-2           | 2017 CAPS NU              | JM                 |                     |             |     |              |

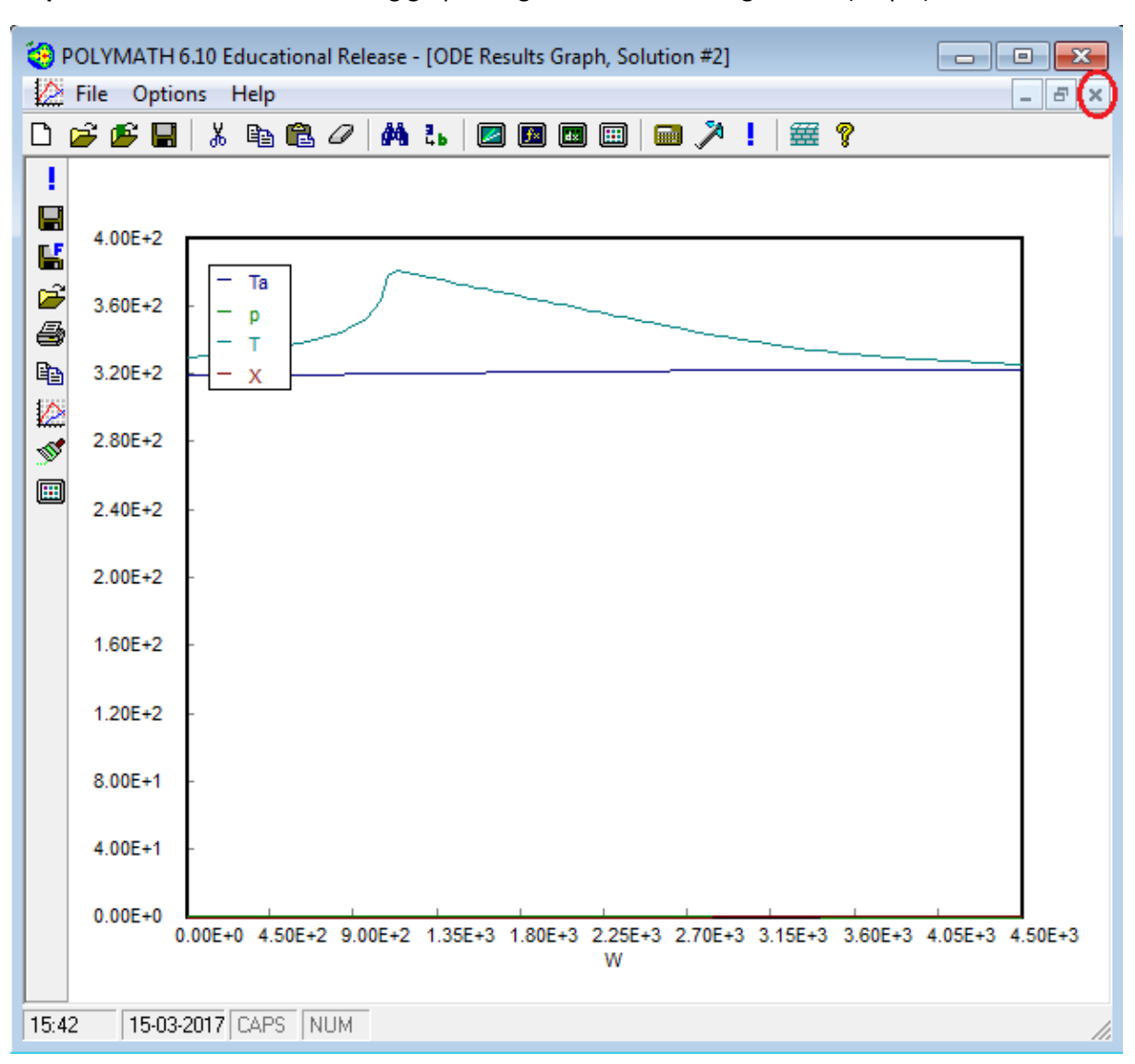

Step 7: You should obtain following graph. To go back to the coding section (Step 4) click on X button